# Instruções de uso da ferramenta do SIMULINK, "Parameter Estimation"

*Parameter Estimation* é uma ferramenta do SIMULINK que nos permite estipular os valores dos parâmetros elétricos e mecânicos do motor DC, tais como:

- J: Momento de Inércia do rotor [Kgm<sup>2</sup>];
- B: Coeficiênte de atrito viscoso [Nms<sup>2</sup>/rad];
- K: Constante de torque [Nm/A];
- Ra: Resistência de armadura [Ω];
- La: Reatância de Armadura [Ω];

## **Procedimento:**

• 1º PASSO:

Abra o documento "PE\_09122017.m" na pasta "...\Arquivos slx".

| MATLAB R2018a                                                                                                    |                                                                                                    | — Ō ×                                                |
|----------------------------------------------------------------------------------------------------|----------------------------------------------------------------------------------------------------|------------------------------------------------------|
| HOME PLOTS APPS                                                                                                    | EDITOR PUBLISH VIEW                                                                                                    | 🔚 ४ के किंत्र 🗟 🖓 🗸 Search Documentation 🔎 Log In    |
| Image: Second second secon | Insert     ★     ★     ★       Comment     %     %     %       Breatpoints     Run     Run and<br>Advance     Advance     Run and<br>Time                                                                                                    |                                                      |
| FILE NAVIGATE                                                                                                    | EDIT BREAKPOINTS RUN                                                                                                    | Ā                                                    |
| A A A A A A A A A A A A A A A A A                                                                                                    | 2Drive ➤ Documentos ➤ USP ➤ 2019.02 ➤ Laboratório de COntrole de sistema ➤ parameter_esima                                                                                                    | ation + Arquivos slx +                               |
| Current Folder (*)                                                                                                    | Editor - C:\Users\dshuj\OneDrive\Documentos\USP\2019.02\Laboratório de COntrole de sistema\p main_02.m × myfun_02.m × PE_09122017.m × +                                                                                                    | parameter_esimation\Arquivos slx\PE_09122017.m (*) 🗙 |
| IV.csv     IV.csv       Iam.gut.mat     Imm.gut.mat       Malha.Duple03112017_2.slx     Malha.Duple03112017_param_eletr.slx       Malha.Duple03112017_param_separados     Malha.Duple03112017_param_separados       Malha.Duple03112017_param_separados     PE 0912017.m.       Vorkspace     O       Name A     Value                                                                                                    | <pre>1 - Clorelerriclose all;<br/>2 - close all;<br/>3 - Ts = 0.00002;<br/>4 - load('Vetores03112017_I_V.csv')<br/>5<br/>6<br/>7 - tempo = Vetores03112017_I_V(:,1); %armazena tempo<br/>8 - Ta = Vetores03112017_I_V(:,2); %armazena corrente<br/>9 - Ve1 = Vetores03112017_I_V(:,2); %armazena corrente<br/>9 - Ve1 = Vetores03112017_I_V(:,2); %armazena tempo<br/>11 - Red = 1/12.52;<br/>12 - Redeletzr = 12.52;<br/>13<br/>14 - Wimed=[tempo Ve1]; %Velocidade medida do degrau rad/s<br/>15 - Vamed=[tempo Va]; %Tensao de armadura Volts<br/>17<br/>18<br/>19<br/>Communed Window</pre> | de velocidade<br>or PWM                              |
| <                                                                                                    | >> clear all<br>fx >>                                                                                                    |                                                      |
|                                                                                                    |                                                                                                    |                                                      |

Compile e rode o código. Irá aparecer erros com relação a inexistência de determinadas variáveis:

lam\_out;

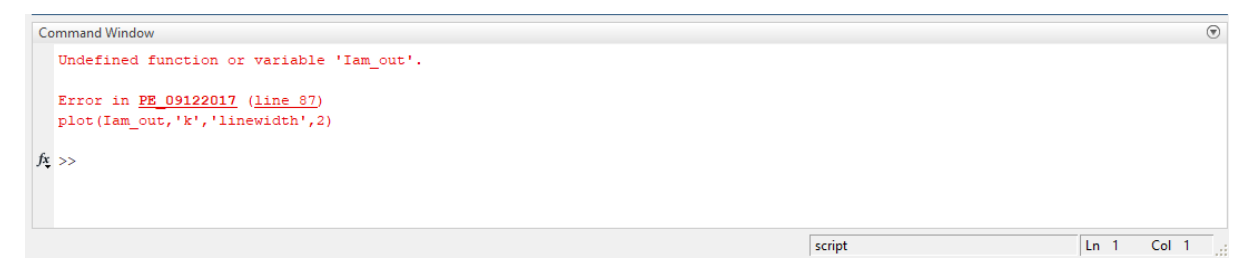

Isso ocorre porque a variável "Iam\_out" só é gerada durante a simulação do diagrama do SIMULINK "MalhaDupla03112017\_2.slx".

### • 2º PASSO:

Abra o diagrama "MalhaDupla03112017\_2.slx" que se encontra na pasta "...\Arquivos slx" e rode a simulação.

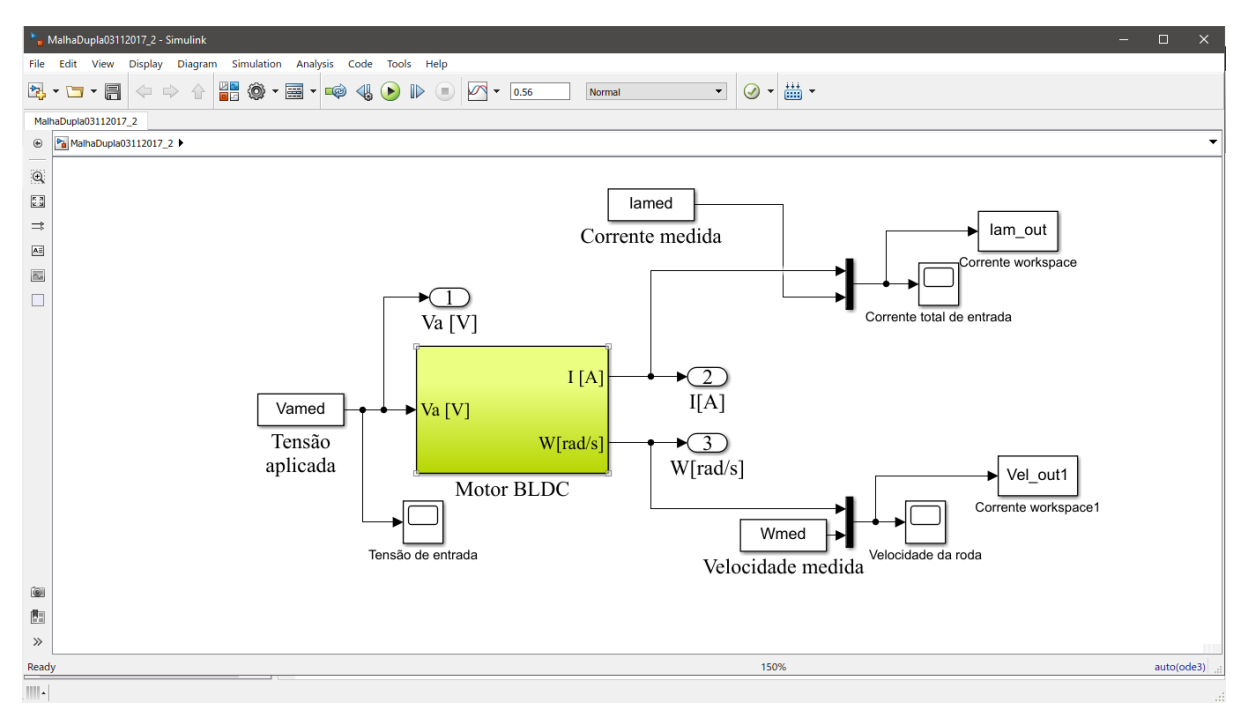

Ao rodar a simulação, a variável "Iam\_out" será gerada. Volte ao MATLAB e rode o código "PE\_09122017.m".

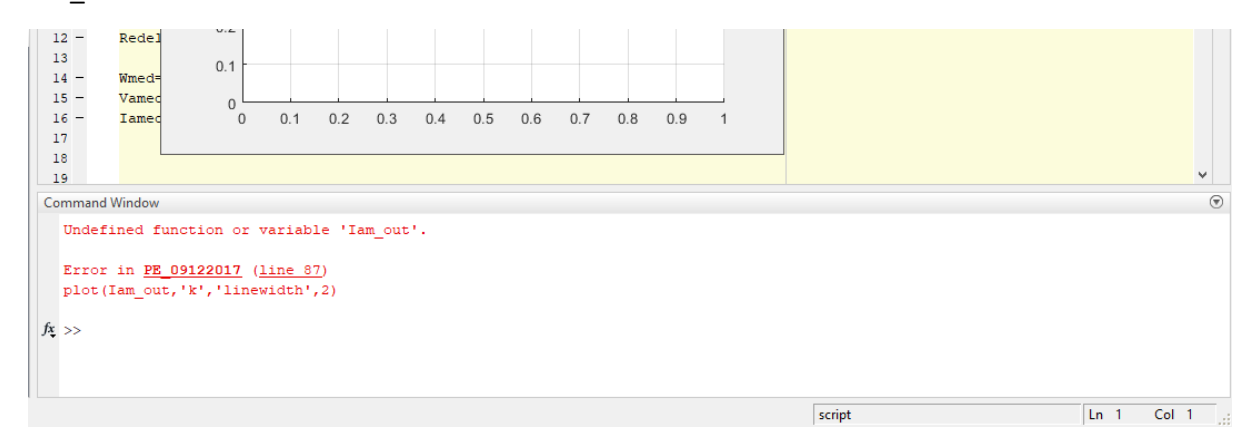

Perceba que o código ainda apresenta o erro de inexistência de variáveis. Isso se deve à primeira linha de código do MATLAB que apaga todas as variáveis, fecha todas as janelas de figure e apaga o prompt de comando do MATLAB. Para contornar esse problema, basta comentar a primeira linha, voltar a simular o diagrama no SIMULINK e enfim rodar o código "PE\_09122017.m".

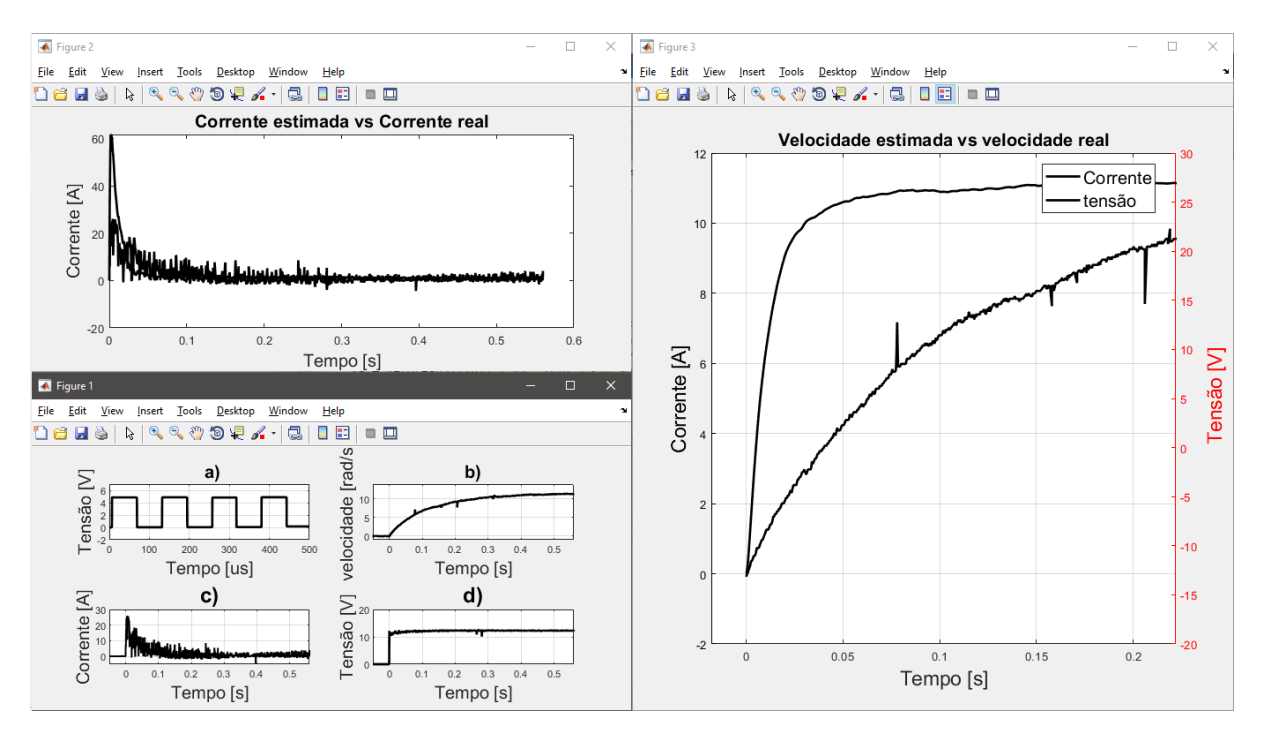

Verifique e discuta os gráficos gerados com os colegas e interpretem o que cada um significa.

### • 3ºPASSO:

No SIMULINK, abra uma das abas superiores chamada "<u>A</u>nalysis" e selecione a sub-aba "Parameter <u>E</u>stimation".

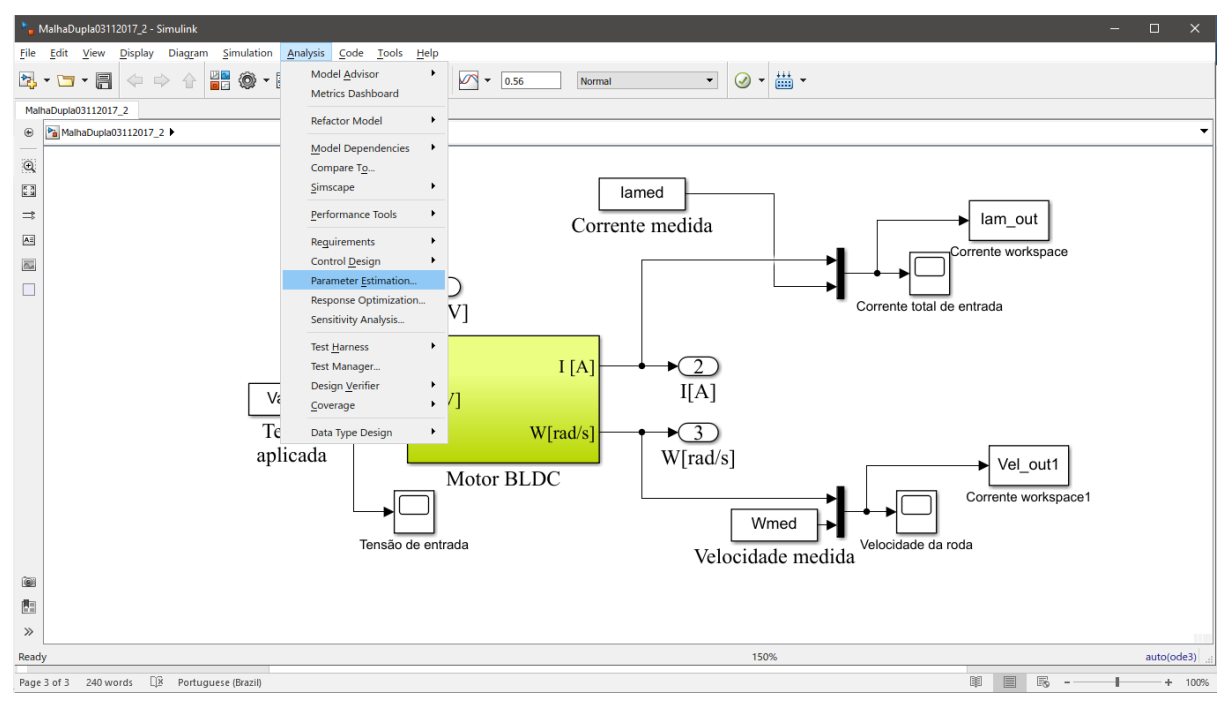

Uma nova janela irá se abrir.

| 🥠 Parame                    | ter Estimatio     | n - MalhaDu | pla03112017_2 |            |            |                         |                    |                        |           |           |         | o ×     |
|-----------------------------|-------------------|-------------|---------------|------------|------------|-------------------------|--------------------|------------------------|-----------|-----------|---------|---------|
| PARAI                       | METER ESTIMA      | ATION       | VALIDATIO     | ИС         | VIEW       |                         |                    |                        |           |           | <i></i> | e 📮 ? 🔹 |
|                             |                   |             |               |            | E          |                         | Cost Fu            | Inction: Sum Squared E | irror 🗸 问 |           |         |         |
| Session -                   | Save<br>Session 👻 | Experiment  | Experiments   | Parameters | Analysis - | Add Plot Plot N<br>Resp | odel () Mo<br>onse | are Options 💌          | Estima    | nate<br>, |         |         |
| FI                          | LE                | EXPER       | RIMENTS       | PARAM      | METERS     | PLOTS                   |                    | OPTIONS                | ESTIMA    | ATE       |         |         |
| Data Brows                  | ser               |             |               | (          | •          |                         |                    |                        |           |           |         |         |
| ▼ Paramet                   | ters              |             |               |            |            |                         |                    |                        |           |           |         |         |
|                             |                   |             |               |            |            |                         |                    |                        |           |           |         |         |
|                             |                   |             |               |            |            |                         |                    |                        |           |           |         |         |
|                             |                   |             |               |            |            |                         |                    |                        |           |           |         |         |
|                             |                   |             |               |            |            |                         |                    |                        |           |           |         |         |
|                             |                   |             |               |            | _          |                         |                    |                        |           |           |         |         |
| <ul> <li>Experim</li> </ul> | ents              |             |               |            |            |                         |                    |                        |           |           |         |         |
|                             |                   |             |               |            |            |                         |                    |                        |           |           |         |         |
|                             |                   |             |               |            |            |                         |                    |                        |           |           |         |         |
|                             |                   |             |               |            |            |                         |                    |                        |           |           |         |         |
|                             |                   |             |               |            |            |                         |                    |                        |           |           |         |         |
|                             |                   |             |               |            |            |                         |                    |                        |           |           |         |         |
| <ul> <li>Results</li> </ul> |                   |             |               |            |            |                         |                    |                        |           |           |         |         |
|                             |                   |             |               |            |            |                         |                    |                        |           |           |         |         |
|                             |                   |             |               |            |            |                         |                    |                        |           |           |         |         |
|                             |                   |             |               |            |            |                         |                    |                        |           |           |         |         |
|                             |                   |             |               |            |            |                         |                    |                        |           |           |         |         |
|                             |                   |             |               |            | _          |                         |                    |                        |           |           |         |         |
| <ul> <li>Preview</li> </ul> |                   |             |               |            |            |                         |                    |                        |           |           |         |         |
|                             |                   |             |               |            |            |                         |                    |                        |           |           |         |         |
|                             |                   |             |               |            |            |                         |                    |                        |           |           |         |         |
|                             |                   |             |               |            |            |                         |                    |                        |           |           |         |         |
|                             |                   |             |               |            |            |                         |                    |                        |           |           |         |         |
|                             |                   |             |               |            |            |                         |                    |                        |           |           |         |         |
|                             |                   |             |               |            |            |                         |                    |                        |           |           |         |         |
|                             |                   |             |               |            |            |                         |                    |                        |           |           |         |         |
|                             |                   |             |               |            |            |                         |                    |                        |           |           |         |         |
|                             |                   |             |               |            |            |                         |                    |                        |           |           |         |         |

• 4º PASSO:

Na janela do "Parameter Estimation" clique no ícone "Select Parameters" no canto superior (onde tem 4 quadrados amarelos claros).

Clique no ícone escrito "Selective Parameters" cujo o símbolo tem um "+" verde.

| PAALETER ISTMATION VE.W     PAALETER ISTMATION     VE.W     Contraction     Season     Season                                                                                                    | 📣 Parame                    | ter Estimatio     | n - MalhaDu       | upla03112017_2        | 1                    |                           |          |                        |                                           |                  |     |        |  |  |  |       | —    | ٥     | ×        |
|----------------------------------------------------------------------------------------------------|-----------------------------|-------------------|-------------------|-----------------------|----------------------|---------------------------|----------|------------------------|-------------------------------------------|------------------|-----|--------|--|--|--|-------|------|-------|----------|
| Image: Seve     Seve     Seve     Verse Sevet     Verse Sevet        Verse Sevet                                                                   <                                                                                                    | PARA                        | METER ESTIM       | ATION             | VALIDATI              | ON                   | VIEW                      |          |                        |                                           |                  |     |        |  |  |  | 1 % 6 | 11 9 | 2 🗗 ( | ? -      |
| Geen Save New Seed: Seed: <td< td=""><td></td><td></td><td></td><td></td><td>H</td><td>E</td><td></td><td></td><td>Cost Function: Sum Squared Error 👻</td><td><math>\triangleright</math></td><td></td><td></td><td></td><td></td><td></td><td></td><td></td><td></td><td></td></td<>                                                                                                    |                             |                   |                   |                       | H                    | E                         |          |                        | Cost Function: Sum Squared Error 👻        | $\triangleright$ |     |        |  |  |  |       |      |       |          |
| NE DEFENSIONE     A BETOWARDETUNS     Parameters     • Parameters     • Experiments     • Results     • Preview     • Preview     • Preview     • Update Model     • Update Model     • Ottom     • Derivel                                                                                                    | Open<br>Session 👻           | Save<br>Session 👻 | New<br>Experiment | Select<br>Experiments | Select<br>Parameters | Sensitivity<br>Analysis 👻 | Add Plot | Plot Model<br>Response | More Options ▼                            | Estimate<br>•    |     |        |  |  |  |       |      |       |          |
| Preview          Preview         ● Preview             ● Preview                                                                                                    | FI                          | LE                | EXPER             | RIMENTS               | PARAM                | IETERS                    | PLC      | TS                     | OPTIONS                                   | ESTIMATE         |     |        |  |  |  |       |      |       | <b>A</b> |
| <ul> <li>Parameters</li> <li>Experiments</li> <li>Results</li> <li>Preview</li> <li>Certe Summer Sector for estimation.</li> <li>Select Experiments</li> <li>Select Experiments</li> <li>Wind work (Wind Workshow)</li> <li>Wind work (Wind Workshow)</li> <li>Wind work (Wind Workshow)</li> <li>Wind work (Wind Workshow)</li> <li>Wind work (Wind Workshow)</li> <li>Wind work (Wind Workshow)</li> <li>Wind work (Wind Workshow)</li> <li>Wind work (Wind Workshow)</li> </ul>                                                                                                    | Data Brow                   | ser               |                   |                       | (                    | •                         |          |                        |                                           |                  |     |        |  |  |  |       |      |       |          |
| <ul> <li>✓ Experiments</li> <li>✓ Results</li> <li>✓ Preview</li> <li>✓ Preview</li> <li>✓ Update Model</li> <li>✓ OK</li> <li>✓ Update Model</li> <li>✓ OK</li> <li>✓ Update Model</li> <li>✓ OK</li> <li>✓ Update Model</li> </ul>                                                                                                    | ▼ Paramet                   | ters              |                   |                       |                      | _                         |          |                        |                                           |                  |     |        |  |  |  |       |      |       |          |
| <ul> <li>Parameters subcided for estimation.</li> <li>□ Experiments</li> <li>□ Experiments</li> <li>□ Experiment</li></ul> |                             |                   |                   |                       |                      |                           |          | Edit: Es               | stimated Parameters                       |                  |     | ×      |  |  |  |       |      |       |          |
| <ul> <li>Experiments</li> <li>There are no parameters acted for estimation.</li> <li>Select Experiments</li> <li>Preview</li> </ul>                                                                                                    |                             |                   |                   |                       |                      |                           |          | Para                   | meters Tuned for all Experiments          |                  |     |        |  |  |  |       |      |       |          |
| <ul> <li>✓ Experiments</li> <li>✓ Results</li> <li>✓ Preview</li> </ul>                                                                                                    |                             |                   |                   |                       |                      |                           |          | There                  | e are no parameters selected for estimati | on.              |     |        |  |  |  |       |      |       |          |
| <ul> <li>Experiments</li> <li>Freeview</li> </ul> Preview       Preview       Preview              Preview               Preview               Preview               Preview               Preview               Preview               Preview               Preview                   Preview               Preview                   Preview                 Preview                   Preview                                     Preview                           Preview                                                                                                    |                             |                   |                   |                       |                      |                           |          | 🔜 S                    | Select parameters                         |                  |     |        |  |  |  |       |      |       |          |
| <ul> <li>► Experiments</li> <li>There are no experiments selected for estimation.</li> <li>♥ Select Experiments</li> </ul>                                                                                                    |                             |                   |                   |                       |                      | -                         |          | Para                   | meters and Initial States Tuned per       | Experiment       |     |        |  |  |  |       |      |       |          |
| ✓ Results          ▼ Preview         Wipdate Model                                                                                                    | <ul> <li>Experim</li> </ul> | ents              |                   |                       |                      | _                         |          | There                  | are no experiments selected for estimati  | on.              |     |        |  |  |  |       |      |       |          |
| ✓ Results ✓ Preview ✓ Preview ✓ Update Model ♥ OK ② Heb .:                                                                                                    |                             |                   |                   |                       |                      |                           |          | 🧖 S                    | Select Experiments                        |                  |     |        |  |  |  |       |      |       |          |
| ▼ Results                                                                                                    |                             |                   |                   |                       |                      |                           |          | _                      |                                           |                  |     |        |  |  |  |       |      |       |          |
| ▼ Results                                                                                                    |                             |                   |                   |                       |                      |                           |          |                        |                                           |                  |     |        |  |  |  |       |      |       |          |
| ✓ Results ✓ Preview ✓ Preview ✓ Update Model ♥ OK ② Heb                                                                                                    |                             |                   |                   |                       |                      |                           |          |                        |                                           |                  |     |        |  |  |  |       |      |       |          |
| Preview     Update Model      ✓ OK                                                                                                    |                             |                   |                   |                       |                      | -                         |          |                        |                                           |                  |     |        |  |  |  |       |      |       |          |
| ▼ Preview                                                                                                    | <ul> <li>Results</li> </ul> |                   |                   |                       |                      | _                         |          |                        |                                           |                  |     |        |  |  |  |       |      |       |          |
| ▼ Preview<br>El Update Model      CK      C Hep                                                                                                    |                             |                   |                   |                       |                      |                           |          |                        |                                           |                  |     |        |  |  |  |       |      |       |          |
| ▼ Preview                                                                                                    |                             |                   |                   |                       |                      |                           |          |                        |                                           |                  |     |        |  |  |  |       |      |       |          |
| ▼ Preview                                                                                                    |                             |                   |                   |                       |                      |                           |          |                        |                                           |                  |     |        |  |  |  |       |      |       |          |
| ▼ Preview                                                                                                    |                             |                   |                   |                       |                      |                           |          |                        |                                           |                  |     |        |  |  |  |       |      |       |          |
| Vrevew                                                                                                    |                             |                   |                   |                       |                      | =                         |          |                        |                                           |                  |     |        |  |  |  |       |      |       |          |
| Update Model CK (2) Heb                                                                                                    |                             |                   |                   |                       |                      | _                         |          |                        |                                           |                  |     |        |  |  |  |       |      |       |          |
| Lighter Model 🖌 OK (2) Hep<br>:                                                                                                    |                             |                   |                   |                       |                      |                           |          |                        |                                           |                  |     |        |  |  |  |       |      |       |          |
|                                                                                                    |                             |                   |                   |                       |                      |                           |          |                        | 🟓 U                                       | odate Model      | 🖌 🖉 | ? Help |  |  |  |       |      |       |          |
|                                                                                                    |                             |                   |                   |                       |                      |                           |          |                        |                                           |                  |     |        |  |  |  |       |      |       |          |
|                                                                                                    |                             |                   |                   |                       |                      |                           |          |                        |                                           |                  |     |        |  |  |  |       |      |       |          |
|                                                                                                    |                             |                   |                   |                       |                      |                           |          |                        |                                           |                  |     |        |  |  |  |       |      |       |          |
|                                                                                                    |                             |                   |                   |                       |                      |                           |          |                        |                                           |                  |     |        |  |  |  |       |      |       |          |
|                                                                                                    |                             |                   |                   |                       |                      |                           |          |                        |                                           |                  |     |        |  |  |  |       |      |       |          |
|                                                                                                    |                             |                   |                   |                       |                      |                           |          |                        |                                           |                  |     |        |  |  |  |       |      |       |          |

Selecione os parâmetros "Ra" e "La" e clique em "OK".

| 📣 Parameter                    | Estimation | - MalhaDu         | pla03112017_2         | 1      |                           |          |                        |                                                                                                    |             |              |  |  |  | _     | D     | $\times$ |
|--------------------------------|------------|-------------------|-----------------------|--------|---------------------------|----------|------------------------|----------------------------------------------------------------------------------------------------|-------------|--------------|--|--|--|-------|-------|----------|
| PARAME                         | TER ESTIMA | TION              | VALIDATI              | ON     | VIEW                      |          |                        |                                                                                                    |             |              |  |  |  | h i t | ) ¢ E | ? •      |
| Open<br>Session ¥ S            | Save       | New<br>Experiment | Select<br>Experiments | Select | Sensitivity<br>Analysis 👻 | Add Plot | Plot Model<br>Response | Cost Function: Sum Squared Error 👻                                                                                         | Estimate    |              |  |  |  |       |       |          |
| FILE                           |            | EXPER             | IMENTS                | PARA   | IETERS                    | PL       | DTS                    | OPTIONS                                                                                                    | ESTIMATE    |              |  |  |  |       |       |          |
| Data Browser                   |            |                   |                       | (      | •                         |          |                        |                                                                                                    |             |              |  |  |  |       |       |          |
| ➡ Parameters                   | s          |                   |                       |        |                           |          |                        |                                                                                                    |             |              |  |  |  |       |       |          |
| La<br>Ra                       |            |                   |                       |        |                           |          | Edit: E                | stimated Parameters<br>meters Tuned for all Experiments<br>La<br>0.00015<br>Ra                                             | •           | × 🖾 Estimate |  |  |  |       |       |          |
| <ul> <li>Experiment</li> </ul> | ts         |                   |                       |        | =                         |          | - <b>-</b>             | 0.1501                                                                                                    | - 🖶         | 🗶 🖾 Estimate |  |  |  |       |       |          |
| ▼ Results                      |            |                   |                       |        |                           |          | Para<br>There          | seect parameters<br>meters and Initial States Tuned per<br>a are no experiments selected for estimat<br>Select Experiments | Experiment  |              |  |  |  |       |       |          |
| <ul> <li>Preview</li> </ul>    |            |                   |                       |        |                           |          |                        |                                                                                                    |             |              |  |  |  |       |       |          |
|                                |            |                   |                       |        |                           |          |                        | ا 🛃 ن                                                                                                    | pdate Model | V OK 3 Help  |  |  |  |       |       |          |

#### • 5º PASSO:

Clique no ícone escrito "New Experiment". Uma nova janela irá se abrir.

| 📣 Parameter Estimatio         | n* - MalhaDupla03112017_2               |                                             |                     |                                    |          | – 0 ×                                   |
|-------------------------------|-----------------------------------------|---------------------------------------------|---------------------|------------------------------------|----------|-----------------------------------------|
| PARAMETER ESTIMA              |                                         | VEW                                         |                     |                                    |          | /////////////////////////////////////// |
|                               |                                         |                                             |                     | Cost Function: Sum Squared Error 👻 |          |                                         |
| Open Save<br>Session 	Session | New Select<br>Experiment Experiments Pr | Select Sensitivity<br>Parameters Analysis • | Add Plot Plot Model | More Options •                     | Estimate |                                         |
| FILE                          | Edit Experiment: Exp                    |                                             |                     | × OPTIONS                          | ESTIMATE |                                         |
| Data Browser                  | Outputs                                 |                                             |                     |                                    |          |                                         |
| ➡ Parameters                  | Specify measured output sign            | nals for this experiment.                   |                     |                                    |          |                                         |
| La                            | /lensaciapicada:1 (ValV                 | 0                                           |                     |                                    |          |                                         |
| Ra                            | MalhaDupla03112017_2/Mot                | tor BLDC:1 (I[A])                           | • 🕎 🗠 🗠             | ·                                  |          |                                         |
|                               | <1x1 Signal, 1 points>                  | 101 0 0 0 0 1 1 0 1 1 1 1 1 1 1 1 1 1 1     | - 🖶 🖶 🗶             |                                    |          |                                         |
|                               | /Motor BLDC:2 (W[rad/s])                |                                             |                     |                                    |          |                                         |
|                               | <1x1 Signal, 1 points>                  |                                             | 👻 🖶 🕹 🗶             |                                    |          |                                         |
| Experiments                   | Select Measured Outpu                   | ut Signals                                  |                     |                                    |          |                                         |
| exp                           | Initial States                          |                                             |                     |                                    |          |                                         |
|                               | Optionally define initial states        | s for this experiment.                      |                     |                                    |          |                                         |
|                               | There are currently no initial s        | states defined for this exp                 | periment.           |                                    |          |                                         |
|                               | Select Initial States                   |                                             |                     |                                    |          |                                         |
| <ul> <li>Results</li> </ul>   | Parameters                              |                                             |                     |                                    |          |                                         |
|                               | Optionally define parameters            | for this experiment.                        |                     |                                    |          |                                         |
|                               | There are currently no param            | neters defined for this exp                 | periment.           |                                    |          |                                         |
|                               | Select Parameters                       |                                             |                     |                                    |          |                                         |
|                               |                                         |                                             |                     |                                    |          |                                         |
| - Deminus                     | -                                       |                                             |                     |                                    |          |                                         |
| • Fleview                     | -                                       |                                             |                     |                                    |          |                                         |
|                               |                                         |                                             |                     |                                    |          |                                         |
|                               |                                         |                                             |                     |                                    |          |                                         |
|                               |                                         | Plot & Simulate 🛛 🙀 P                       | lot 🖌 🕜 NK 🕜 He     | p                                  |          |                                         |
|                               |                                         |                                             |                     | .d                                 |          |                                         |
|                               |                                         |                                             |                     |                                    |          |                                         |
|                               |                                         |                                             |                     |                                    |          |                                         |
|                               |                                         |                                             |                     |                                    |          |                                         |

Nos três campos vazios, devem ser colocados os nomes das variáveis referentes a tensão de alimentação do ensaio, a corrente de armadura e a velocidade do rotor.

Observando o código do MATLAB "PE\_09122017.m" percebe-se que existem as declarações dessas variáveis.

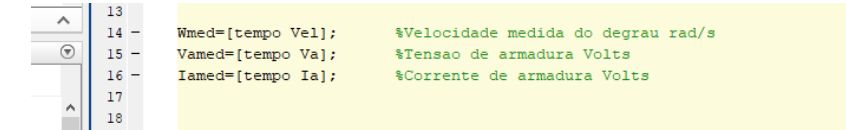

Sendo assim, deve-se colocar nos campos de "New Experiment" os nomes dessas variáveis e perceber que novos vetores irão aparecer.

| 📣 Parame                    | eter Estimatio    | n* - MalhaD       | upla03112017_          | 2                    |                           |           |                        |                                    |          |  |  | - 0      | ×        |
|-----------------------------|-------------------|-------------------|------------------------|----------------------|---------------------------|-----------|------------------------|------------------------------------|----------|--|--|----------|----------|
| PARA                        | METER ESTIM       | ATION             | VALIDATI               | ON                   | VIEW                      |           |                        |                                    |          |  |  | h i to d | - 🕤 🖬    |
|                             | -                 |                   |                        |                      | 2                         |           |                        | Cost Function: Sum Squared Error 👻 | • 📐      |  |  |          |          |
| Open<br>Session 👻           | Save<br>Session - | New<br>Experiment | Select<br>Experiments  | Select<br>Parameters | Sensitivity<br>Analysis 💌 | Add Plot  | Plot Model<br>Response | More Options •                     | Estimate |  |  |          |          |
| F                           | ILE               | Edit Experi       | ment: Exp              |                      |                           |           |                        | × OPTIONS                          | ESTIMATE |  |  |          | <u> </u> |
| Data Brow                   | /ser              | Outputs           | ,                      |                      |                           |           |                        |                                    |          |  |  |          |          |
|                             | eters             | Specify m         | neasured output        | signals for th       | is experiment.            |           |                        |                                    |          |  |  |          |          |
| La                          |                   | /Tensa            | o aplicada:1 (V        | <u>a (VI)</u>        |                           |           |                        |                                    |          |  |  |          |          |
| Ra                          |                   | <1x1 Si           | gnal, 1329 poir        | nts>                 | (1.4.3)                   | •         | 12 🖄 🖉                 | n                                  |          |  |  |          |          |
|                             |                   | Mainabu           | piau3112017 2          | MOIOF BLUC: I        | <u>UAD</u>                | _         |                        |                                    |          |  |  |          |          |
|                             |                   | Allotor           | BLDC:2 (Wired)         | 1L5 >                |                           | •         | 4/ 💌 🧉                 | n                                  |          |  |  |          |          |
|                             |                   | =                 | anal 1329 noir         | atex                 |                           | •         | <b></b>                |                                    |          |  |  |          |          |
| ▼ Experim                   | nents             |                   | gridi, 1525 poi        | daug Circada         |                           |           | <b>-</b> // <b>- -</b> |                                    |          |  |  |          |          |
| Exp                         |                   | LOS See           | ect measured O         | utput Signals        |                           |           |                        |                                    |          |  |  |          |          |
|                             |                   | Initial St        | tates                  |                      |                           |           |                        |                                    |          |  |  |          |          |
|                             |                   | Optionally        | define initial sta     | ites for this e      | kperiment.                |           |                        |                                    |          |  |  |          |          |
|                             |                   | Sele              | et Initial States      | tial states dell     | ned for this ex           | periment. |                        |                                    |          |  |  |          |          |
|                             |                   |                   | or initial States      |                      |                           |           |                        |                                    |          |  |  |          |          |
| <ul> <li>Results</li> </ul> |                   | Parame            | ters<br>define naramel | are for this as      | rneriment                 |           |                        |                                    |          |  |  |          |          |
|                             |                   | There are         | currently no na        | rametere defi        | oed for this ev           | neriment  |                        |                                    |          |  |  |          |          |
|                             |                   | Sele              | ct Parameters          |                      |                           | perment.  |                        |                                    |          |  |  |          |          |
|                             |                   |                   |                        |                      |                           |           |                        |                                    |          |  |  |          |          |
|                             |                   |                   |                        |                      |                           |           |                        |                                    |          |  |  |          |          |
| - Draview                   |                   | -                 |                        |                      |                           |           |                        |                                    |          |  |  |          |          |
| • Freedom                   | *                 | -                 |                        |                      |                           |           |                        |                                    |          |  |  |          |          |
|                             |                   |                   |                        |                      |                           |           |                        |                                    |          |  |  |          |          |
|                             |                   |                   |                        |                      |                           |           |                        |                                    |          |  |  |          |          |
|                             |                   |                   |                        | Plot & Si            | mulate 🛛 🗔 F              | Plot 🗹 🗸  | ок 🕐 Не                | lp                                 |          |  |  |          |          |
|                             |                   |                   |                        |                      |                           |           |                        |                                    |          |  |  |          |          |
|                             |                   |                   |                        |                      |                           |           |                        |                                    |          |  |  |          |          |
|                             |                   |                   |                        |                      |                           |           |                        |                                    |          |  |  |          |          |
|                             |                   |                   |                        |                      |                           |           |                        |                                    |          |  |  |          |          |
|                             |                   |                   |                        |                      |                           |           |                        |                                    |          |  |  |          |          |

## Pressione "OK"

• 6º PASSO:

Na janela do "Parameter Estimation" clique em "Add Plot" e em seguida "Exp".

| Parameter Estimation* - MalhaDupla03112017_2                   |                                                                                                    | - U X             |
|----------------------------------------------------------------|----------------------------------------------------------------------------------------------------|-------------------|
| PARAMETER ESTIMATION VALIDATION VIEW                           |                                                                                                    | i / b i b c 🖻 🕐 - |
| Open Save New Select Select Sensitiv                           | Add Plot Pos Model @ More Options * Estimate                                                               |                   |
| FILE EXPERIMENTS PARAMETERS                                    | ITERATION PLOTS ESTIMATE                                                                                   | Ā                 |
| Data Browser 💿                                                 |                                                                                                    |                   |
| ✓ Parameters La Ra                                             | 1     2     J       Diplay the parameter values<br>as they change during estimation.       Estimation Cost |                   |
|                                                                | as it changes during estimation. EXPERIMENT PLOTS                                                          |                   |
| ▼ Experiments<br>Exp                                           | Exp<br>Plot the measured experiment<br>data and compare with simulated data                                |                   |
|                                                                |                                                                                                    |                   |
| ▼ Results                                                      |                                                                                                    |                   |
|                                                                |                                                                                                    |                   |
| Preview                                                        |                                                                                                    |                   |
| Measured output signal(s):<br>- Va [V]<br>- I[A]<br>- W[rad/s] |                                                                                                    |                   |
|                                                                |                                                                                                    |                   |

O SIMULINK irá plotar os gráficos dos parâmetros Va, la e W.

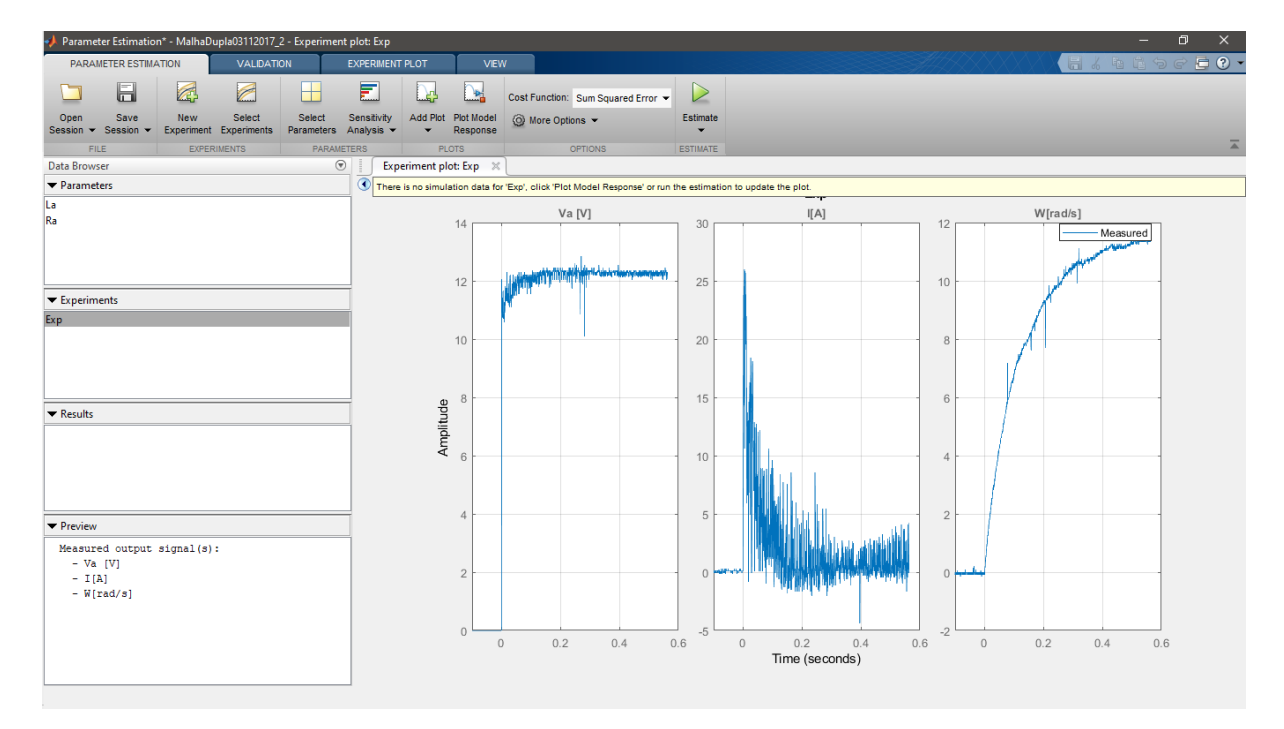

Agora, basta clicar em "Estimate" para estimar os parâmetros desejados: "Ra"; e "La".

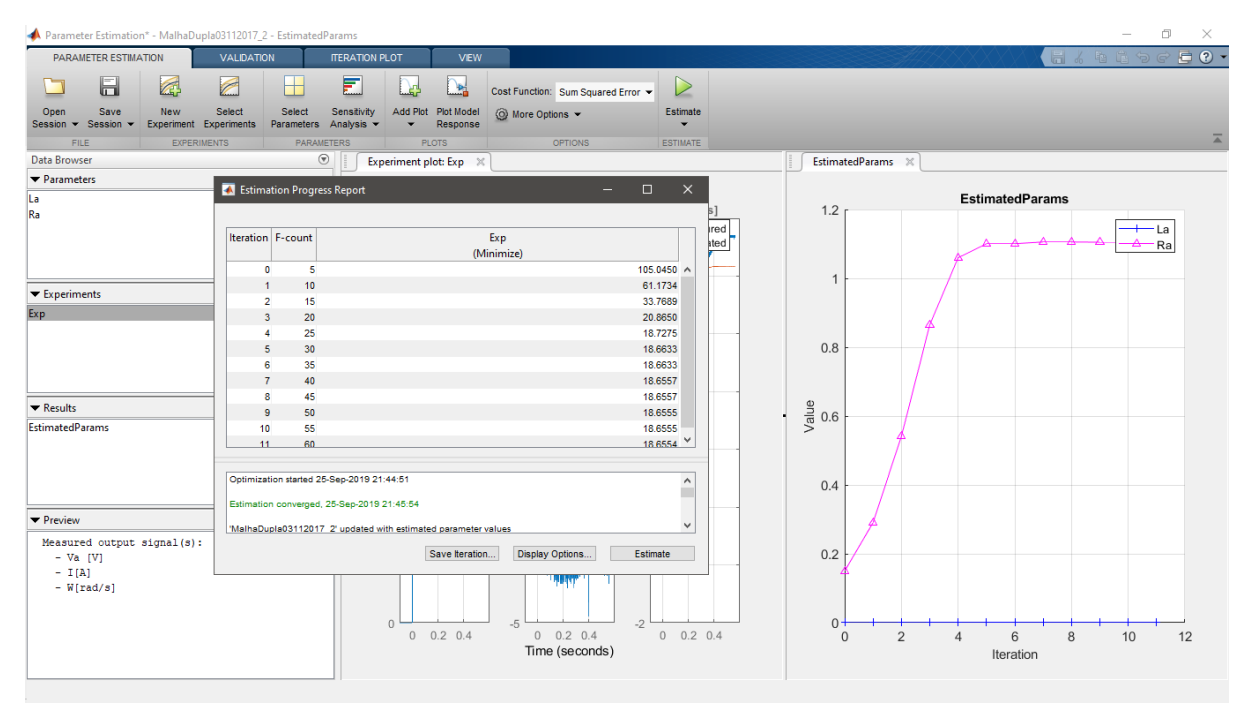

Analise os resultados e discuta com os colegas a respeito dos valores medidos e os valores simulados.

## REPITA PARA OS PARÂMETROS "K", "J" E "B" A PARTIR DO PASSO 4 E <u>REFLITA</u> O PORQUÊ DE SE ESTIPULAR PRIMEIRO "Ra" E "La" ANTES, E NÃO AO CONTRÁRIO (OU TODOS OS PARÂMETROS DE UMA SÓ VEZ).